## 解决Outlook使用临时邮箱还是使用旧数据问题

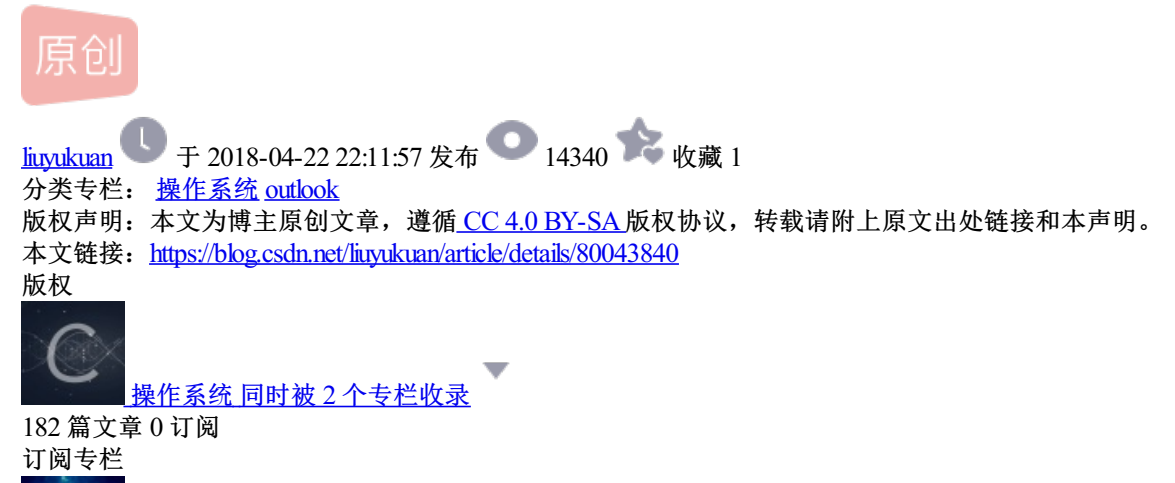

outlook

10篇文章0订阅 订阅专栏 偷懒,图片从网上搜的。。

问题:

工作调动,迁移Outlook账户后,邮箱提示outlook2010客户端显示你的邮箱移动到Microsoft Exchange服务器上。临时邮箱已存在。

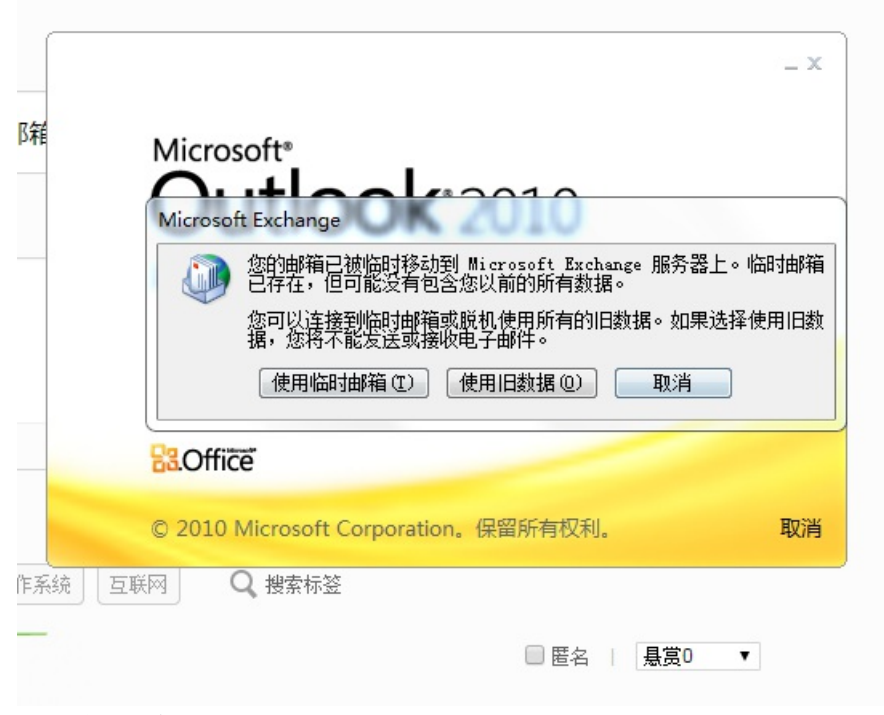

答:最佳方法

- 一、先使用旧数据,将所有旧数据存档。
- 二、退出Outlook

三、第二次登录使用临时邮箱

四、 文件菜单 选项 Outlook选项 高级 导出 之后 再 删除配置、 新建配置、导入 至此解决问题,详细步骤如下:

1. 选择菜单上的文件,弹出菜单中选择"导入和导出",跳出如下的窗口。选择"导出到文件"。

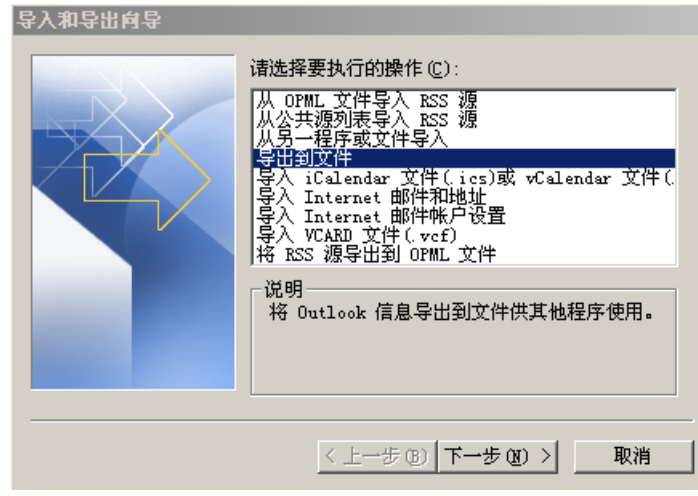

## 2. 点击下一步,选择"个人文件夹文件"

| 创建文件的类型 C):<br>Microsoft Access 97-2003<br>Microsoft Excel 97-2003<br>逗号分隔的值 (00S)<br>逗号分隔的值 (Windows)<br>个人文件夹文件(pst)<br>制表符分隔的值 (Windows)<br>制表符分隔的值 (Windows) |
|----------------------------------------------------------------------------------------------------|
| < 上一步 (8)   下一步 (8) >   取消                                                                                                    |

3. 点击下一步,选择你自己的exchange连接使用的邮箱。并勾选"包括子文件夹"。

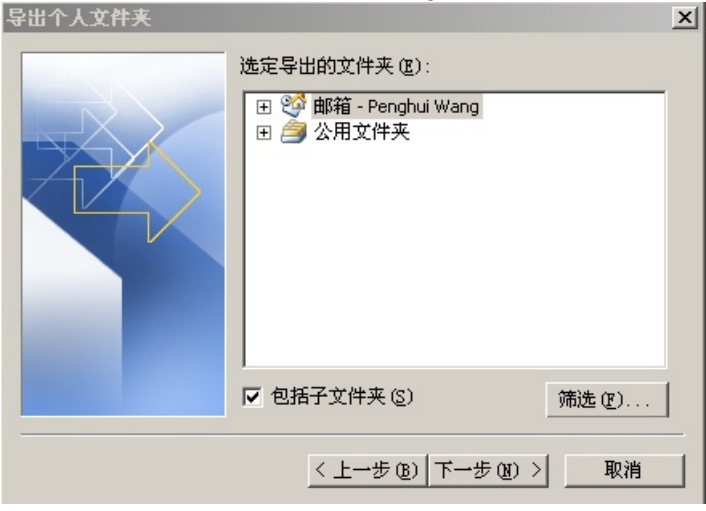

4. 下一步,设定导出文件位置,点击完成。

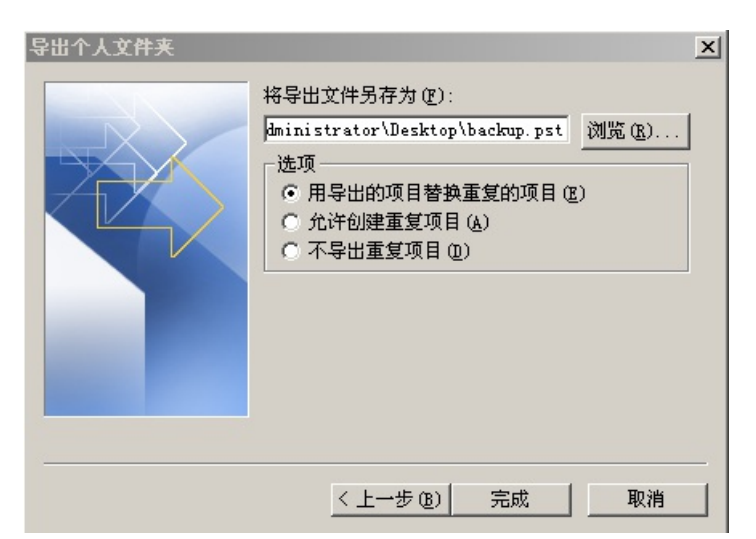

5. 可以指定,将来挂载回outlook时的名字,如果想要更改的保密权限,还可以设定密码。

| 创建 Micro | bsoft 个人文件夹                           | x  |
|----------|---------------------------------------|----|
| 文件 (E):  | C:\Documents and Settings\Administrat | 01 |
| 名称(M):   | 个人文件夹                                 |    |
| 格式:      | 个人文件夹文件                               | _  |
| ┌密码──    |                                       |    |
| 密码(P):   | :                                     |    |
| 验证密码     | ∃(V): [                               |    |
| □ 将密码    | 码保存在密码表中 ( <u>S</u> )                 |    |
|          |                                       | _  |
|          |                                       |    |

6. 确定之后,开始导出。导出的数据包括邮件,联系人,日程等等所有的邮箱数据。

Microsoft Office Outloo

| $\geq$    | 4 |    |
|-----------|---|----|
| 正在导出"收件箱" |   | 取消 |

7. 导出之后,所有的数据存在一个数据文件里面。

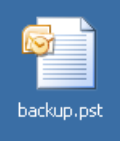

8. 这个时候关闭outlook,由于临时邮箱里面的数据是和服务器上同步的。所以可以不用管。(最好自己检查一下是否一致)

| MILLAT  | nangph@bicemeon                   |            |
|---------|-----------------------------------|------------|
| 电子邮件    | *帐户                               |            |
| <u></u> | 设置电子邮件帐户和目录。                      | 电子邮件帐户 (图) |
| 数据文件    | •                                 |            |
| (k)     | 更改 Outlook 存储电子邮件和文档的文件设置。        | 数据文件 (2)   |
| 配置文件    | :                                 |            |
|         | 为电子邮件帐户和数据文件设置多个配置文<br>件。通常只需要一个。 | 显示配置文件(§)  |
|         |                                   | 关闭(C)      |
|         |                                   | •          |

9. 到控制面板->邮件,把现有的配置文件删除.

| 邮件                                    |
|---------------------------------------|
| 常规                                    |
| 🗼 在此计算机上设置以下配置文件 @):                  |
| wangph@bizcn.com                      |
| ∑<br>添加(0) ( 冊除(0) ( 属性(0) ( 复制(7) )  |
|                                       |
| 后初 Microsoft Office Outlook 的使用此能宜义件: |
|                                       |
|                                       |
| wangph@bizen.com 🔽                    |
|                                       |

10. 然后按照威锋邮配置方法重新配置。之后打开邮箱。菜单上面点击 文件->打开->Outlook数据文件。选中自己刚才备份的数据文件。打开。如果当时有设置密码,那么这时候需要输入密码

| 个人文件夹密码             | ×  |
|---------------------|----|
| 诸输入 backup.pst 的密码。 | 确定 |
| 密码 (2):             | 取消 |
| □ 将密码保存在密码表中 (2)    |    |

11. 打开之后,看到outlook左侧多出来一个邮件帐号,名称就是备份时设定的名字。其中"邮箱–Penghui Wang"这个帐号是 与exchange同步的。而下面的"个人文件夹"则是我们刚才的备份。

| 邮件文件夹                 | 2 |
|-----------------------|---|
| 🧖 所有邮件项目              | • |
| 🗆 🧐 邮箱 - Penghui Wang |   |
| . 🗄 🐻 RSS 源           |   |
| 🔽 草稿 [1]              |   |
| 🗟 发件箱                 |   |
| 🐻 垃圾邮件                |   |
| 🗉 🚾 收件箱               |   |
| 🔄 已发送邮件               |   |
| 🗟 已删除邮件               |   |
| 🗉 阿 搜索文件夹             |   |
| 🗆 🎒 个人文件夹             |   |
| 🗉 🚞 RSS 源             |   |
| 🧰 草稿 (1)              |   |
| 🗀 发件箱                 |   |
| 🗀 垃圾邮件                |   |
| 🕀 🚞 收件箱 (1)           |   |
| 🕀 🚞 同步问题              |   |
| 🗀 已发送邮件               |   |
| 🗟 已删除邮件               |   |
| 🗭 搜索文件夹               |   |
|                       |   |

12. 只需要将你需要的数据从"个人文件夹"复制到"邮箱 – Penghui Wang"账户下,outlook就会将数据同步到服务器上。

| 联系人             | « |
|-----------------|---|
| 🧕 所有联系人项目       | • |
| 我的联系人           | * |
| 940 联系人         |   |
| 💵 个人文件夹 中的 联系人  |   |
| 当前视图            | * |
| 打开共享的联系人…       |   |
| 共享 "我的联系人" 文件夹… |   |
| 添加新组            |   |
| 自定义当前视图         |   |
|                 |   |
|                 |   |
|                 |   |
|                 |   |
|                 |   |
|                 |   |
|                 |   |
|                 |   |
|                 |   |
|                 |   |
| 🖂 邮件            |   |
| 田历              |   |
| 8 联系人           |   |
|                 |   |
| ✔ 任务            |   |
| ▲ 便笺            |   |
| 文件夹列表           |   |
| ▶ 快捷方式          |   |
|                 |   |

13. 通过切换左下角的快捷按钮可以切换到联系人,日程,任务列表去进行数据的迁移。

14. 依次复制之后,数据就已经合并。并同步到服务器。这个时候,可以将备份的数据文件删除。

</

| <b>数据文件</b><br>Outlook 数据文件                                                                                                    |                 |
|----------------------------------------------------------------------------------------------------|-----------------|
| 电子邮件 数据文件   RSS 源   SharePoint 列表   Internet 日历   已发布日历   通讯簿  <br>。<br>□ 添加 (A) 🚰 设置 (S) 🛇 设为默认值 (D) 🗙 删除 (M) 🗀 打开文件夹 (D)                   |                 |
| 名称 文件名<br>个人文件夹 backup.pst (在 C:\Documents and Settings\Administrat<br>邮箱 - Penghui Wang outlookl.ost (在 C:\Documents and Settings\Administr | <b>注释</b><br>默认 |
| 从列表中选择数据文件,然后单击单击"设置"查看其他信息,或者单击"打开文件夹"显示包含数据文件的文件夹。要移动或复制这些文件,必须先关闭 Outlook。                                                                | 详细信息 (I)        |
|                                                                                                    | 关闭(C)           |

15. 这个时候就已经完成了数据合并。

## 如果你在合并之前服务器上无数据,就可以直接使用数据文件导入的方式。

## 文件->导入和导出

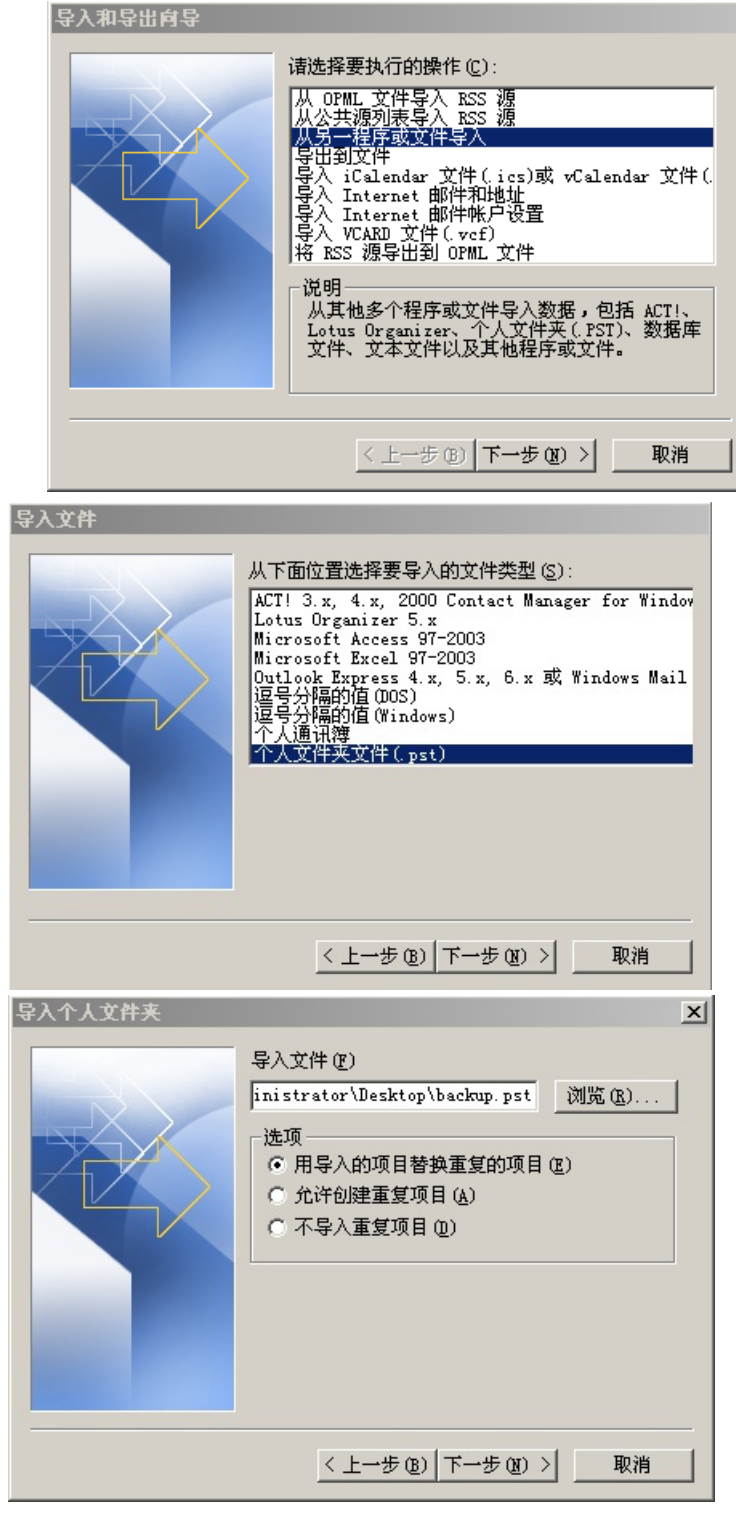

导入即可。

此说明里面介绍的方法,也可以用作自己备份邮箱数据使用。